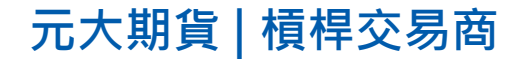

# 元大外幣保證金 網路銀行之外幣入金教學 (以元大銀行為例)

1

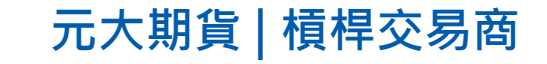

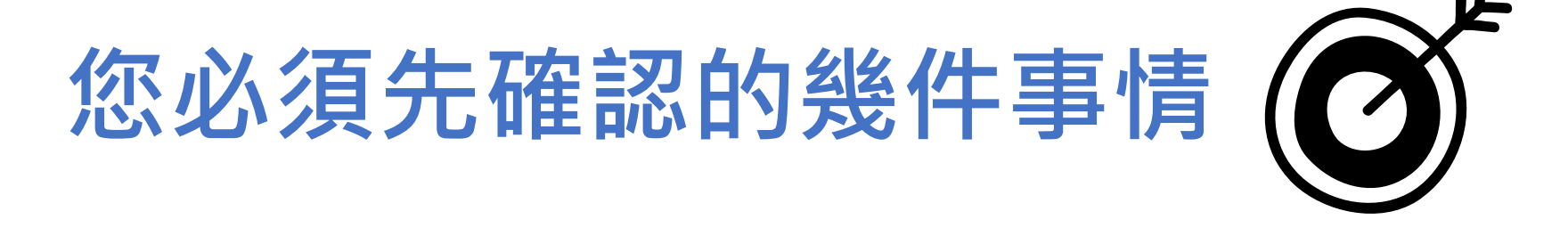

1. 已至元大銀行開立外幣帳戶,並且完成下列項目申請

✓申請『網路銀行』功能(臨櫃準備文件請點此參考)

- 2. 完成外幣保證金開戶,且已取得<u>7碼交易帳號</u>
  - ✓ 至元大銀行做約定帳號設定
    - ✓受款銀行:806元大銀行南京東路分行

✓入金帳號:虛擬帳號代碼999601+您的外幣保證金帳號7碼(共13碼)

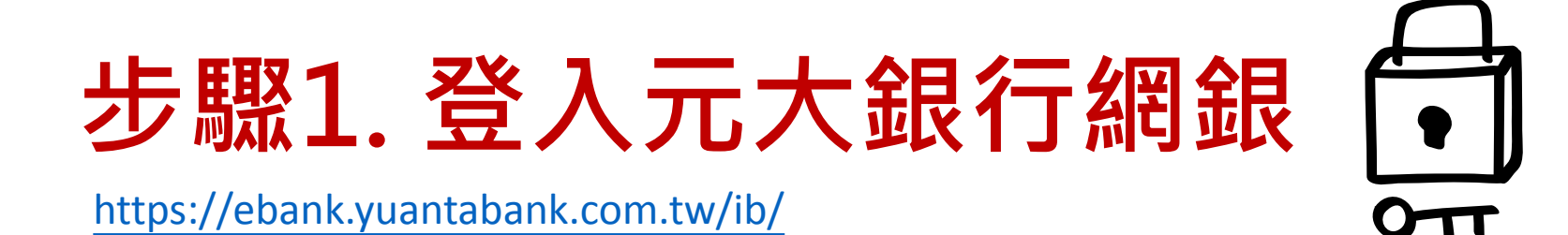

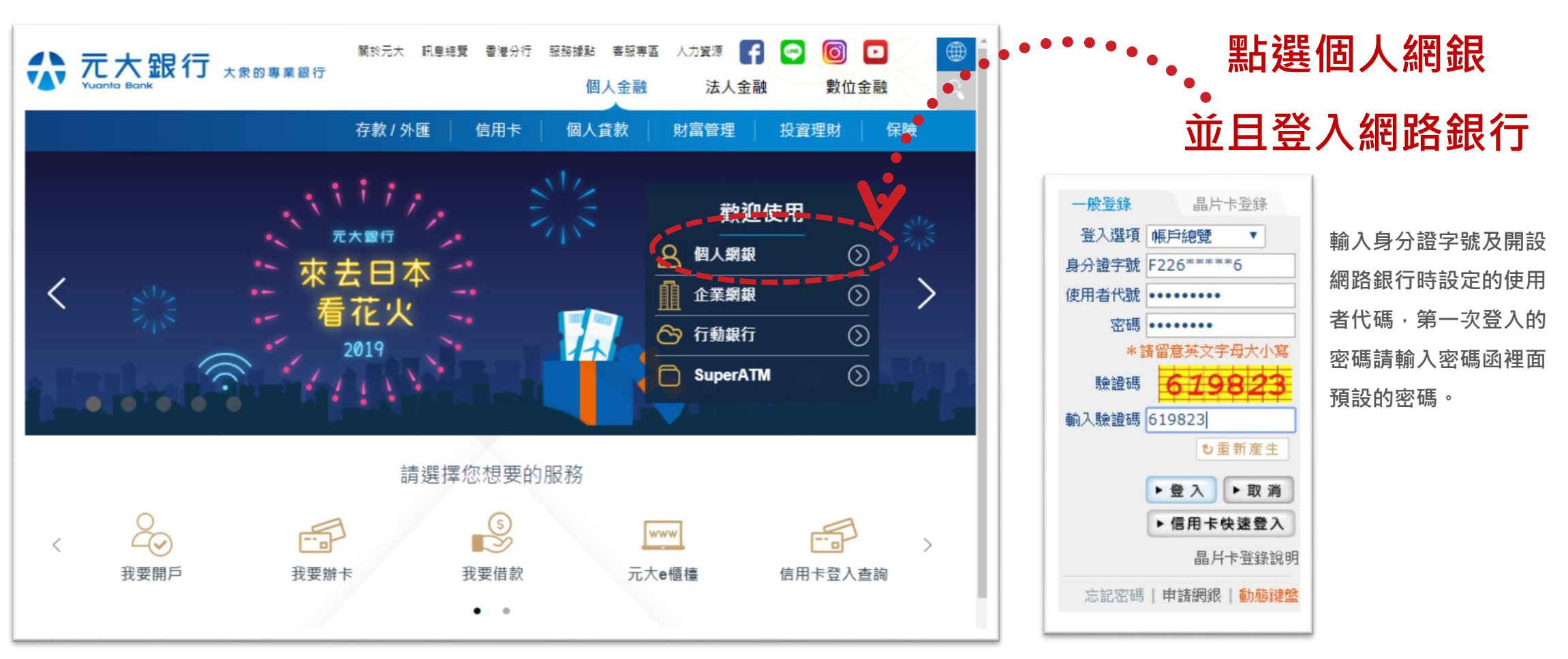

#### 元大期貨 | 槓桿交易商

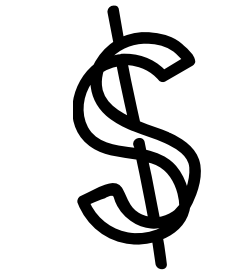

# 步驟2. 進行換匯

|             | 外幣 黃雪<br>田 叔四原麦 訳上巡市片和14月期 | 金存摺 基金/信託    | 理財/保險 时间 一 一 一 一 一 一 一 一 一 一 一 一 一 一 一 一 一 一 |                                                                              |                               |
|-------------|----------------------------|--------------|----------------------------------------------|------------------------------------------------------------------------------|-------------------------------|
| 帳務查詢        | 轉帳/確款                      | 定存服務         | 憑證服務                                         |                                                                              |                               |
| ·外幣帳戶總覽     | ·外幣轉帳/換匯                   | ・轉定存         | ・申請憑證                                        |                                                                              |                               |
| ·交易明細查詢     | 22节常态几些限用性重新               | ・定存専案専區      | ・重領憑證                                        |                                                                              |                               |
| 定存明細查詢      | ・補印所得扣款憑單                  | ・定存中途解約      |                                              |                                                                              |                               |
| 定存帳戶內容查詢    | ・補印申報書/水單                  | ・定存解約試算/變更   |                                              |                                                                              |                               |
| ·匯入匯款明細查詢   |                            |              | •••••                                        |                                                                              |                               |
| 匯出匯款明細查詢    |                            |              |                                              |                                                                              |                               |
| 光票託收交易明細查詢  |                            |              | · · · · · ·                                  |                                                                              |                               |
| 所得稅利息扣繳查詢   | 點選   外幣」 復                 | <b>ミ</b> ・冉按 |                                              |                                                                              |                               |
| 外幣健保補充費扣繳查詢 | "从敝轅帳/场图                   | En           | 目外常特殊                                        |                                                                              |                               |
| 貸款帳戶內容查詢    | 21°韵特啦/1哭四                 | <u>E</u>     | 如有檢附核准函或交易文件,請至                              | 區衝崩理,免計入當年結匯金額。                                                              |                               |
|             |                            |              | 一、 申報義務人務諸審慎據實申報                             | ,申報後除有「外匯收支或交易申報辦法」第12 條之情形外,不得要求更改申報                                        | 服書內容。                         |
|             |                            |              | 二、 申報義務人申報不實,依管理 三、 使用馮證進行申報書認證時,            | 外匯條例第20 條第1 項規定,處新臺幣3 萬元以上,60 萬元以下罰鍰。<br>同時表示接受『外匯收支或交易申報書造報說明』及『外匯收支或交易申報辦法 | 」及『銀行業                        |
|             |                            |              | 申報外匯收支或交易應注意事                                | 項』。外匯相關法規查詢請至中央銀行全球資訊網/外匯資訊/外匯法規                                             | 6 ( SAL13 M                   |
|             |                            |              | 四、 當日累計若未超過限額新台幣<br>櫃辦理。                     | 50萬,申報書僅供本行存檔,暫不做央行申報。使用非網路銀行可選擇之外匯支                                         | 出或交易性對                        |
|             |                            |              | 除此之外,網路交易無論金額<br>當在見外,先前各等在見去                | 大小,當日累積結匯金額未達等值新台幣50萬元者,即不計入當年累積結匯金<br>達等值新台幣50算元,目結匯性質屬雲計入當年累積結匯金類美,並通計工業   | 額;如累積超<br>在思 <del>時</del> 結確全 |
|             |                            |              | ■ <u>東文物介、元則各東文物</u> 木<br>五、 原幣匯款時,同意以其他交易   | ●** [40]日中○~1972、日100年11月19月6日、日中秋1月10日至1997年1月17日<br>馬證取代申報書。               |                               |
|             |                            |              | [如任何申報有問題,歡迎來電                               | 客服專線:0800-688-168]                                                           |                               |

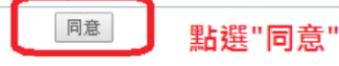

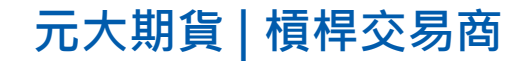

### 步驟3. 由台幣帳戶換匯至外幣帳戶

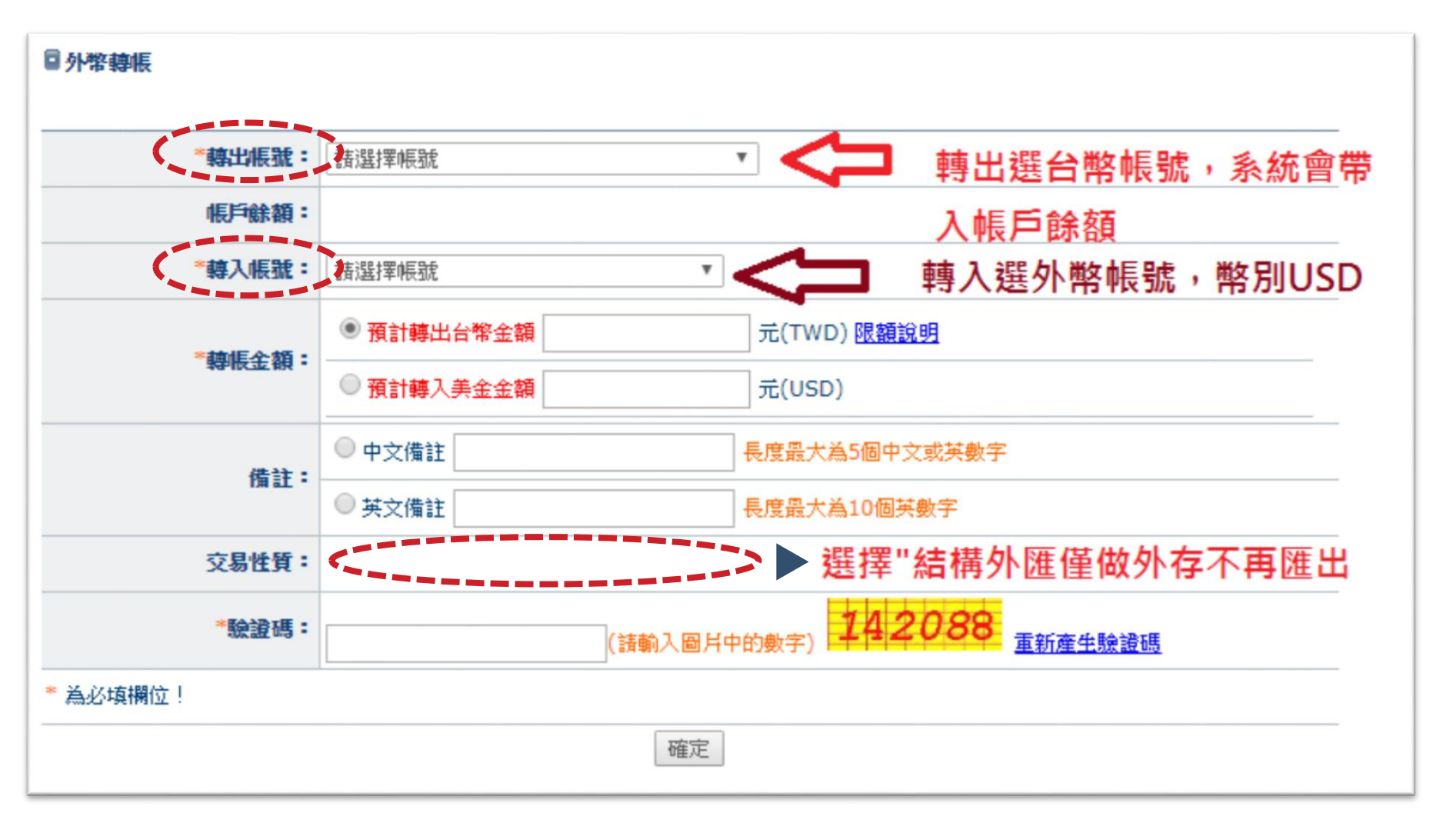

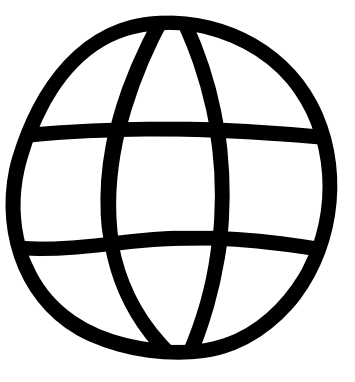

元大期貨 | 槓桿交易商

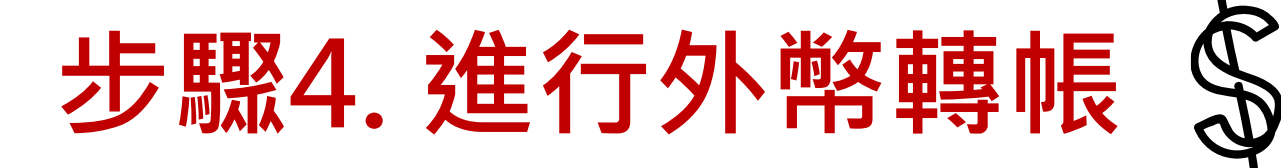

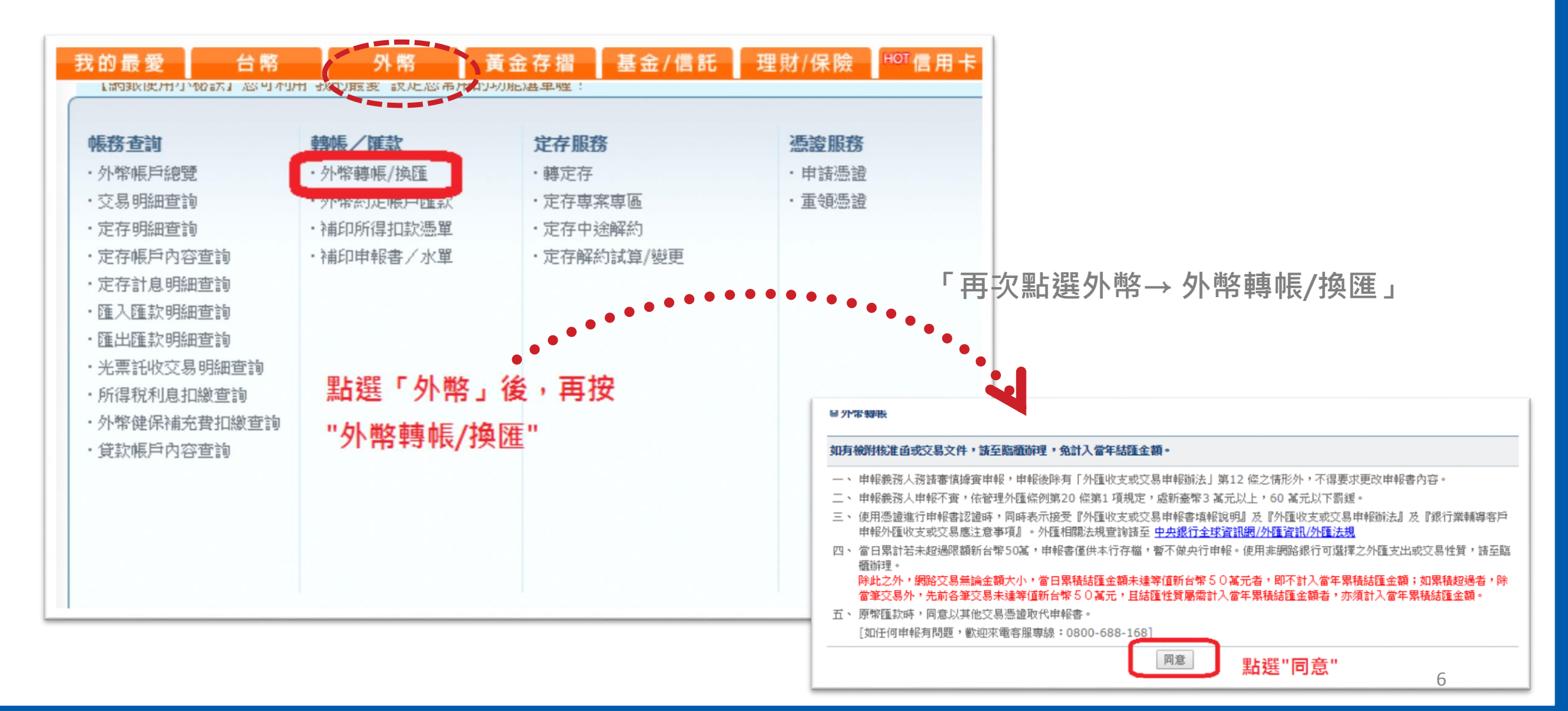

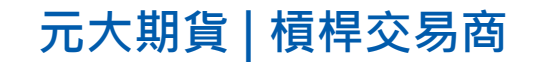

## 步驟5. 轉帳(入金)至您的保證金帳戶

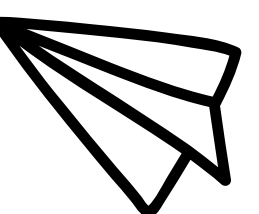

#### ■外幣轉帳

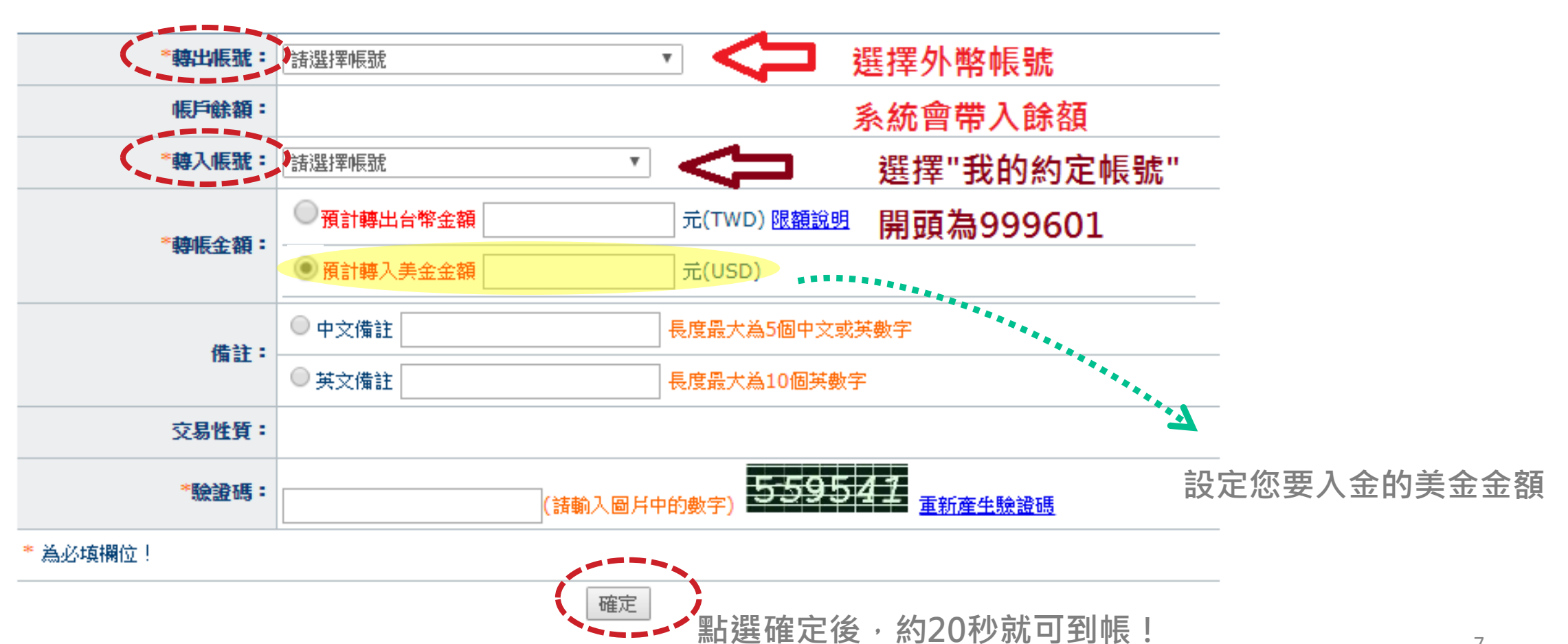

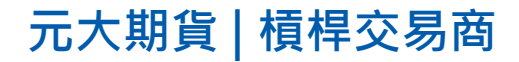

## Thank You